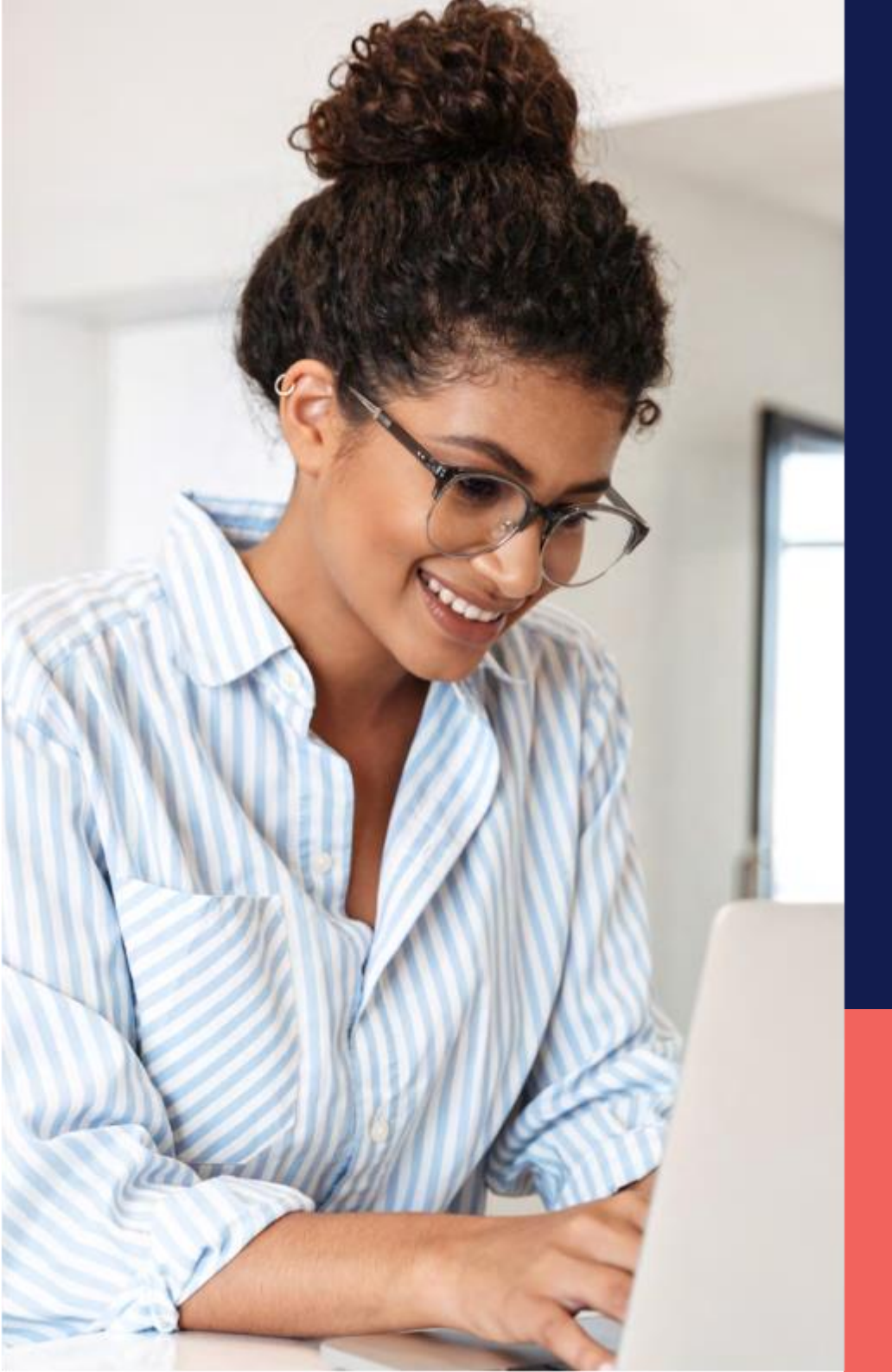

## ADP® Timekeeping Plus Scheduling Centro de guía y apoyo

Asignacion de Horas por Aniversario

Confidencial y Propietario

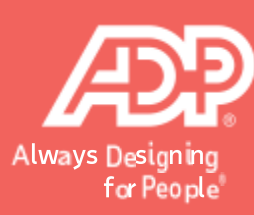

En RUN, navegue **a Settings** (Configuraciones) a la mano izquierda.

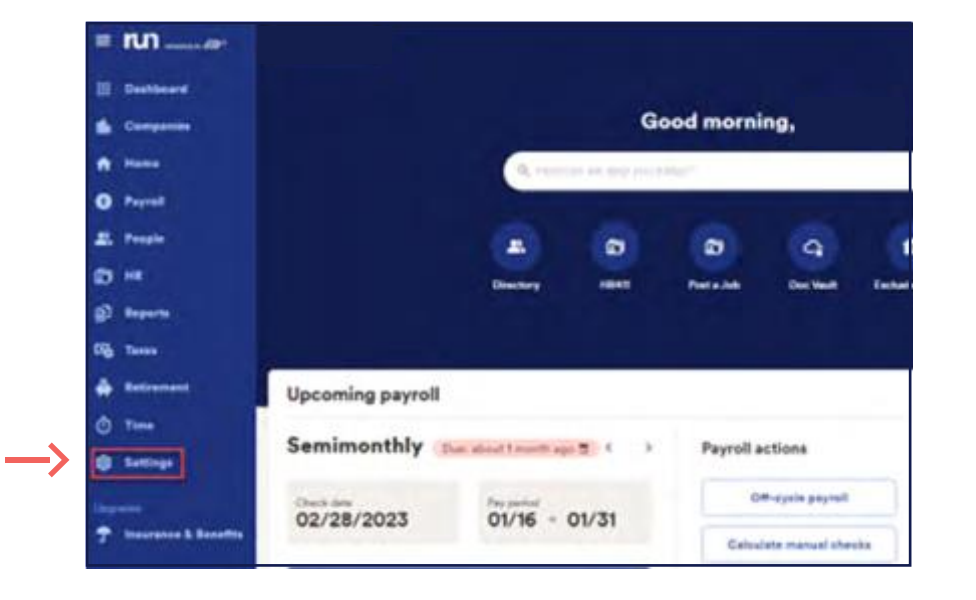

Despues delize hacia abajo hasta la seccion **de Time (Tiempo**) y seleccione **Paid Time Off (Tiempo Pagado Fuera).** 

2

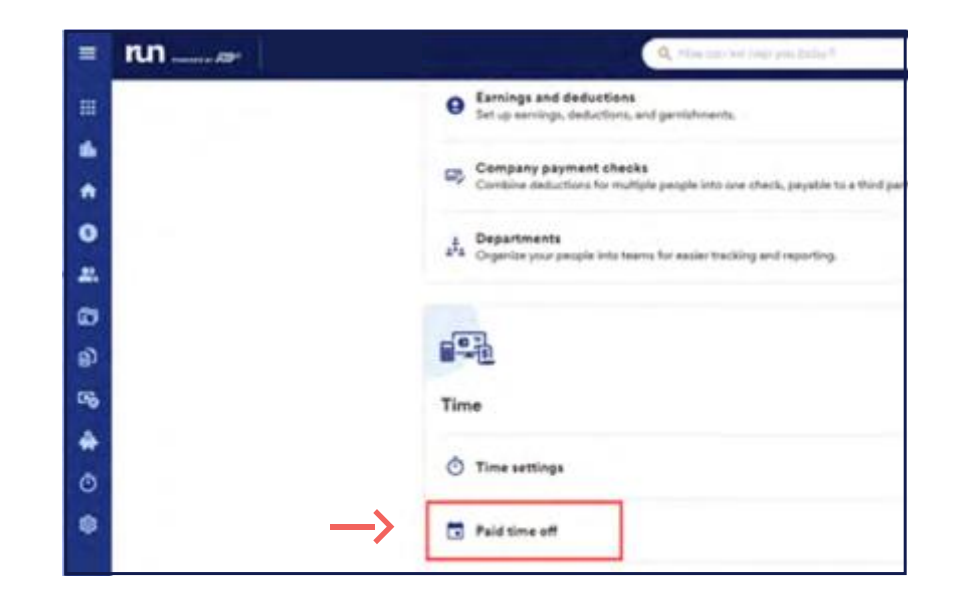

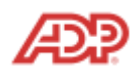

3

Para agregar asignacion de horas pagadas fuera por aniversario, seleccione los tres puntos a la derecha de cada plan y despues presione **Edit (Editar).** 

| Mehud             | PTO-tale / ensurit                                   | 1.000                                                                             |                                                                                                    |
|-------------------|------------------------------------------------------|-----------------------------------------------------------------------------------|----------------------------------------------------------------------------------------------------|
|                   |                                                      | verified.                                                                         |                                                                                                    |
| Annual Allowersce | 80 hours                                             | <u>R</u> . 3                                                                      | 1                                                                                                    |
| Per Pay Period    | 2 3077 hours                                         | <b>A</b> . 2                                                                      |                                                                                                    |
| Par Pay Period    | 0.7692 nours                                         | #1. 9                                                                             | Edit Plan                                                                                             |
| Annusi Allowance  | 40 hours                                             | <b>R</b> . 2                                                                      | 1                                                                                                    |
|                   | Per Pay Period<br>Per Pay Period<br>Annual Allowance | Per Pay Period 2 3077 hours Per Pay Period 0,7692 hours Armuel Allowance 40 hours | Per Pay Period 2 3077 hours 4, 2<br>Per Pay Period 07692 hours 4, 2<br>Armuel Allowance 40 hours 4, 2 |

Una vez aqui, presione en Add work anniversary award (Agregar asignacion de horas por aniversario).

| Plan details        |                  | / Edit        |
|---------------------|------------------|---------------|
| Plan name           | Vacation         |               |
| Method              | Annual allowance |               |
| Default hours       | 80 hours         |               |
| Work anniversary aw | ards             | () Learn more |

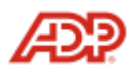

5

En esta pagina podra usted especificar el numero de aniversario y la cantidad de horas pagadas fuera correspondiente. Cuando ya lo haya hecho solo presione en Add Award (Agregar Asignacion de Horas).

| Edit PTO plan |                                                                                                    |
|---------------|----------------------------------------------------------------------------------------------------|
|               | Add your work anniversary award                                                                    |
| STEP          | When does the award start? (At how many years of work?)  Anothermary (years)                       |
|               | Cefedit Amount 80 hours per year<br>How many hours would you like to increase the<br>allowance to? |
| STEP 2        | Increase PTO Allowance to 1 120(0000)                                                              |
|               | Cansel STEP 3 Add award                                                                            |

Ahora usted vera la lista de aniversarios con su respectiva cantidad de horas asignadas y tambien tendra la opcion de seguir agregando cuantos aniversarios le sean necesarios. Una vez terminado, presione **Done (Terminar).** 

| Do you want to add work<br>anniversary awards?                                                                                                    |
|----------------------------------------------------------------------------------------------------|
| You can reward your employees with extra PTO based on how long they've<br>worked for the company. (Some companies call these awards tenure-based PTO<br>awards.) |
| O. PTO increases will occur after the PTO annual reset date (the ennual<br>allowance reset). Learn more about rest, anniestuery annucle                          |
| Dofault Amount: 80 hours per year                                                                                                    |
| Anniversary New PTO allowance                                                                                                    |
|                                                                                                    |
| D Add wark anniversary sward                                                                                                    |

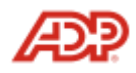